## DERS KAYIT KILAVUZU

- > Öğrenci bilgi sistemine <u>buradan</u> giriş yapılması gerekmektedir.
- Yeni kazanan öğrencilerimizin öğrenci bilgi sistemine giriş yapmak için Kullanıcı adı kısmına öğrenci numarasını, şifre kısmına ise TC kimlik numarasının ilk 5 hanesini yazması gerekmektedir. (Öğrenci numaranızı bilmiyor iseniz öğrenmek için tıklayınız.

Sisteme giriş yaptıktan sonra ders kaydınızı sorunsuz yapabilmek için aşağıdaki aşamaları takip ediniz.

✓ Sol menüde yer alan **Ders ve Dönem İşlemleri** menüsü altında, **Ders Kayıt** sekmesini tıklayınız.

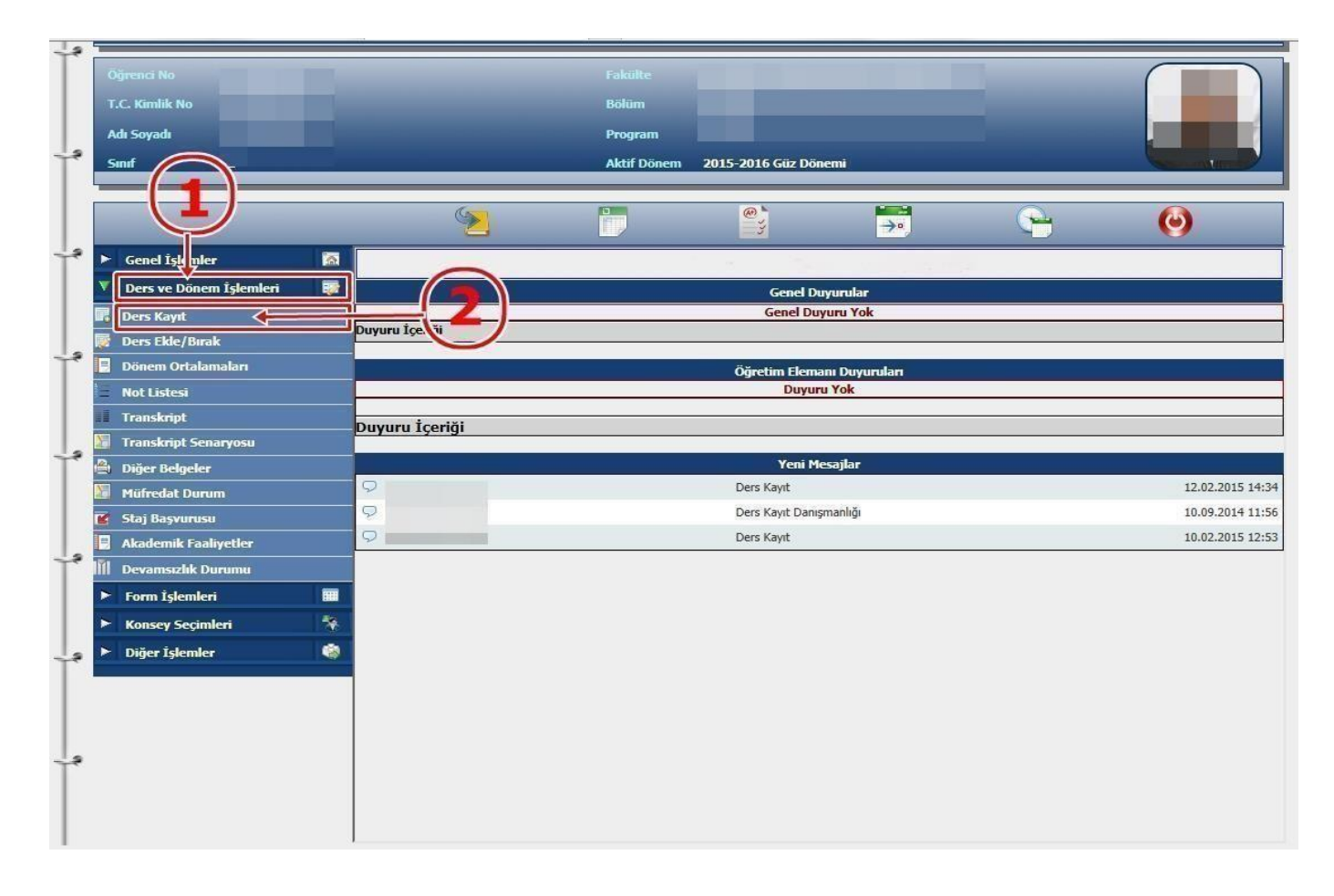

- ✓ Ders Kayıt işleminizi yapabilmeniz için bu döneme ait katkı payı/öğrenim ücretini yatırmış olmanız gerekmektedir. Ders Kayıt sayfasında sağ üstte dönemlik borcunuzun ödenmiş olduğunu kontrol ediniz. Dönem borcunuzu Ziraat Bankası ATM'lerini kullanarak, öğrenci numaranız ile ödeyebilirsiniz.
- ✓ Sayfada Dönem Dersleri alanında yer alan dersleri 🥯 işaretini tıklayarak ekleyiniz.
- ✓ Yeni kayıt yaptıran 1.Sınıf öğrencilerimiz Dönem Dersleri kısmındaki bütün dersleri seçip kesinleştirme işlemini yapmaları gerekmektedir.
- ✓ Daha önce alıp başarısız olduğunuz (FF) dersleri **Alttan Dersler**, not yükseltmek (DD-DC) istediğiniz dersleri ise **Not Yükseltme** sekmelerini tıklayarak seçebilirsiniz.

| 🔲 Ders Kayıt                                      |                                        |                         |      |                           |                             |                     |                          |                           | <u> </u>        |
|---------------------------------------------------|----------------------------------------|-------------------------|------|---------------------------|-----------------------------|---------------------|--------------------------|---------------------------|-----------------|
|                                                   |                                        |                         |      |                           | Ders Kayıt                  |                     |                          |                           |                 |
| Öğrenci No / Adı Soyadı                           | nci No / Adı Soyadı                    |                         |      | Önca                      | Önraki Dönam Rakiva 0.00 TI |                     |                          |                           |                 |
| Fakülte - Program / Sınıf                         | i                                      |                         |      | Döne                      | mlik Ücret                  | 0,00 TL 🔶           | - 3                      |                           |                 |
| Cayıt Tarihi - Nedeni                             |                                        |                         |      | -                         |                             |                     |                          |                           |                 |
| Genel Ortalama                                    |                                        |                         | Öden | mesi Gereken Tonlam Ücret | 0.00 TI                     |                     |                          |                           |                 |
| Ogrenim Süre Durum                                |                                        |                         | Oden | en Toplam Ucret           | 0,00 TL                     |                     |                          |                           |                 |
| sagii Olunan Mufredat                             |                                        | 1                       | 1    | Gene                      | Грактуе                     | 0,00 11             |                          |                           |                 |
| Ders Program                                      | Bölüm Ders Programı Müfredat Durumu    | Ders Kayıt Mesajlar     |      | Yazdır                    |                             |                     |                          |                           |                 |
| akülte                                            | E İDARİ BİLİMLER FAKÜLTESİ 🗸           |                         |      |                           |                             |                     | Program İKTİSAT          | V                         | 4-2             |
| New Work                                          | Dow Ad                                 |                         |      |                           |                             |                     | Öğratim Flamanı          | 4                         | Ard             |
|                                                   | Pers Adi                               |                         |      |                           |                             |                     |                          | 3                         | Ders Prog.      |
| Dönen. Versleri Al                                | Ittan Dersler Not Yükseltme Üstten D   | ersler                  |      |                           |                             |                     |                          |                           |                 |
|                                                   |                                        |                         |      |                           |                             |                     |                          |                           |                 |
| Libe Ders Kod                                     | <u>Ders Adı</u>                        | <u>Z/5 T+U</u>          | Krd  | <u>AKTS</u>               | Öğretim Üyesi               |                     | <u>Snf Aç.Neden</u>      | <u>Önceki Harfi</u> Kont. | Grup Kod        |
| ) 1 IBF13205                                      | ÇALIŞMA EKONOMİSİ                      | 5 3                     | 3    | 4                         |                             |                     | 2                        | 0/999                     | SEÇ-1           |
| 1 IKT13201                                        | MİKRO İKTİSAT-I                        | Z 3                     | 3    | 5                         |                             |                     | 2                        | 0/999                     |                 |
| 1 IKT13203                                        | MAKRO İKTİSAT-I                        | Z 3                     | 3    | 5                         |                             |                     | 2                        | 0/999                     |                 |
| 1 IKT13205                                        | İKTİSAT TARİHİ                         | Z 3                     | 3    | 3                         | -                           |                     | 2                        | 0/999                     |                 |
| 0 1 ISL13201                                      | İSTATİSTİK-I                           | Z 3                     | 3    | 5                         |                             |                     | 2                        | 0/999                     |                 |
| 1 ISL13213                                        | ARAŞTIRMA YÖNTEMLERİ                   | S 3                     | 3    | 4                         |                             |                     | 2                        | 0/999                     | SEÇ - 1         |
| 1 UNV1320                                         | INGILIZCE-III                          | Z 4                     | 4    | 4                         |                             |                     | 2                        | 0/999                     |                 |
|                                                   |                                        |                         |      |                           |                             |                     |                          |                           |                 |
| aşarısız oldu yunı                                | uz dursler otomatik olarak eklend      |                         |      |                           |                             |                     |                          |                           |                 |
| Tekrar Edilme Ger                                 | eken Dersler                           |                         |      |                           |                             |                     |                          | Kosinlestir               |                 |
| 2014-2015 G/ Donem                                | n) UNVISIUS ATATURK ILKELERI VE INKILA | P TARIHI-I 1.Tekrar     |      |                           |                             |                     |                          |                           |                 |
| ğrenci Ke İnleştirme Durumu : Kesinleştirilmedi ! |                                        |                         |      |                           |                             | Danışman Onay Durum | u : Onaylanmadı !        |                           |                 |
|                                                   |                                        |                         |      |                           | Seçilen Dersler             |                     |                          |                           |                 |
| Ders Kod                                          | Ders Ad                                |                         |      |                           | <u> Z/S T+</u>              | <u>U Krd AKTS</u>   | <u>Snf Alış Aç.Neden</u> | <u>Kon</u>                | <u>Grup Kod</u> |
| Çıkar 1 UNV13103                                  | ATATÜRK İLKELERİ VE İNKILAP            | TARİHİ-I                |      |                           | Z 2                         | 2 2                 | 1 Alttan                 | 56/999                    |                 |
|                                                   |                                        |                         |      |                           |                             |                     | 16                       |                           |                 |
| īoplam; Kredi : 0                                 | AKTS: 0/40 Saat: 0 Ders S              | Sayısı : <mark>0</mark> |      |                           |                             |                     |                          |                           |                 |
|                                                   |                                        |                         |      |                           |                             |                     |                          |                           |                 |
|                                                   |                                        |                         |      |                           |                             |                     |                          |                           |                 |
| Seçilen Dersleri Verer                            | n Öğretim Elemanlarını Göster          |                         |      |                           |                             |                     |                          |                           |                 |
|                                                   |                                        |                         |      |                           |                             |                     |                          |                           |                 |

- ✓ Derslerinizi seçtikten sonra kesinleştirme işleminin mutlaka yapılması gerekmektedir. Bunun için sağ tarafta yer alan Kesinleştir sekmesini tıklayınız ve ders kaydınızın danışmanınız tarafından onaylanmasını bekleyiniz.
- ✓ Kesinleştirme işlemi sırasında hata alıyor iseniz danışman hocanız ile görüşünüz.
- ✓ Öğrencilerimiz tarafından ilgili danışman hocalarına ders kayıt formu çıktısı ve harç dekontu çıktısı teslim etmeleri gerekmektedir.